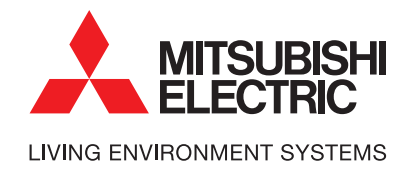

## Bedieningshandleiding

Hoofdbediening

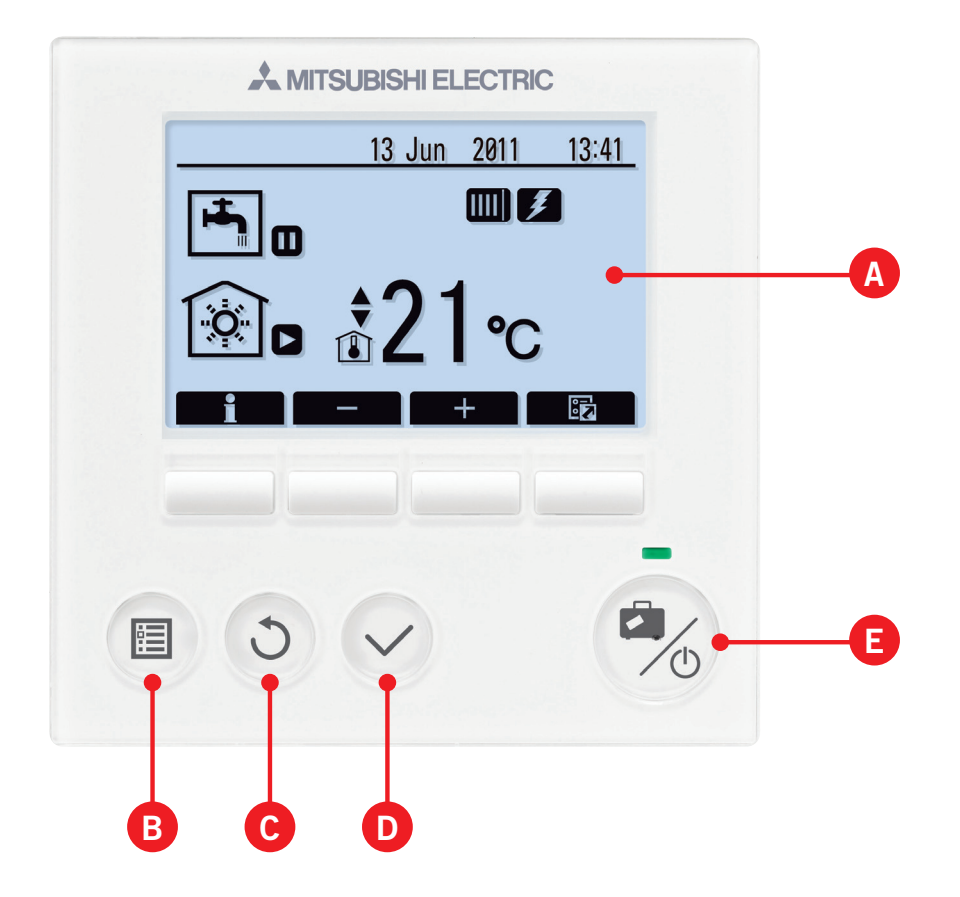

| A      | <b>Naam</b><br>Scherm | Functie<br>Scherm waarin alle informatie wordt weergegeven.                                                                                                    |
|--------|-----------------------|----------------------------------------------------------------------------------------------------|
| B Menu |                       | Toegang tot systeeminstellingen voor basisinstellingen en wijzigingen.                                                                                                    |
| С      | Terug                 | Keer terug naar het vorige menu.                                                                                                    |
| D      | Bevestig              | Selecteren of opslaan (Enter-toets)                                                                                                    |
| •      | Aan/Uit/Vakantie      | Als het systeem is uitgeschakeld, kunt u het door één keer te drukken inschakelen.<br>Drukt u nogmaals, wanneer het systeem is ingeschakeld, wordt de Vakantierege-<br>ling ingeschakeld. Als u de knop 3 seconden ingedrukt houdt, wordt het systeem<br>uitgeschakeld. * |
| F1-4   | Functietoetsen        | Voor het scrollen door het menu en het aanpassen van instellingen.<br>Functie wordt bepaald door het menuscherm dat zichtbaar is op scherm A.                                                                                                    |

\* Wanneer het systeem is uitgeschakeld of als de voeding is losgekoppeld, werken de beveiligingsfuncties voor de cilinder (bijv. anti-vriesstand) niet. Bedenk dat wanneer deze veiligheidsfuncties niet zijn ingeschakeld de cilinder beschadigd kan raken.

## Pictogrammen

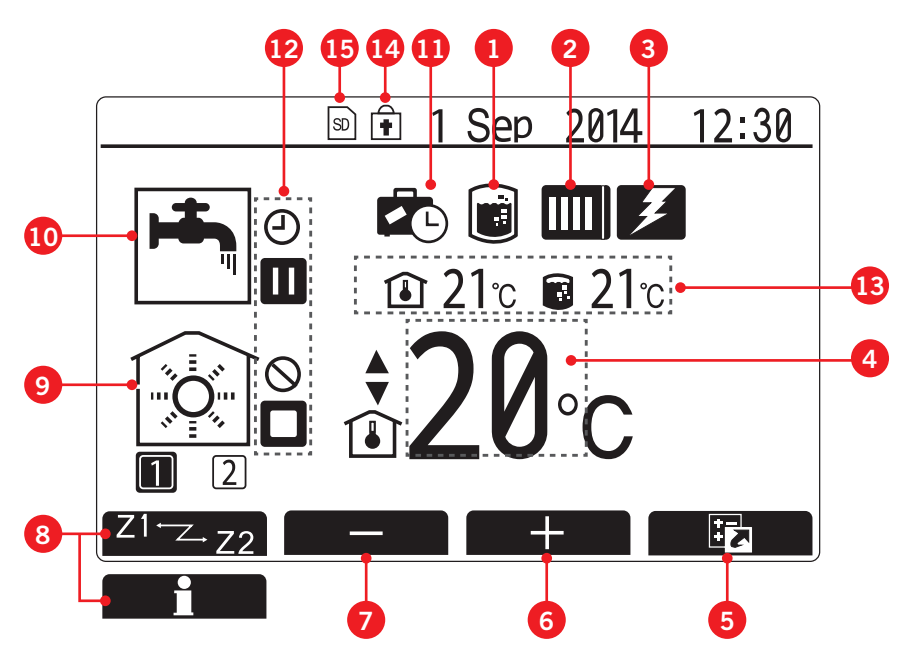

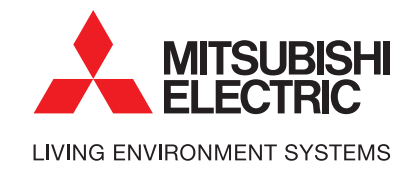

| 2  | Warmtepomp                            |                                                                                                    | "Warmtepomp" draait.                                                         |  |  |
|----|---------------------------------------|----------------------------------------------------------------------------------------------------|------------------------------------------------------------------------------|--|--|
|    |                                       |                                                                                                    | Ontdooien                                                                    |  |  |
|    |                                       | άm                                                                                                    | Noodverwarming                                                               |  |  |
| 3  | Elektrische<br>verwarming             | Wanneer dit pictogram wordt weergegeven zijn de "Elektrische verwarmingstoestellen" (boost-<br>erverwarming of dompelweerstand) in gebruik.  |                                                                              |  |  |
| 4  | Doeltemperatuur                       |                                                                                                    | Doelvoorlooptemperatuur                                                      |  |  |
|    |                                       | <b>a</b>                                                                                                    | Doelkamertemperatuur                                                         |  |  |
|    |                                       | 2                                                                                                    | Compensatiecurve                                                             |  |  |
| 5  | OPTIE                                 | Wanneer u op de                                                                                                    | e functieknop onder dit pictogram drukt, wordt het scherm Optie weergegeven. |  |  |
| 6  | +                                     | Laat gewenste temperatuur toenemen.                                                                                                    |                                                                              |  |  |
| 7  | -                                     | Laat gewenste temperatuur afnemen.                                                                                                    |                                                                              |  |  |
| 8  | Z1 ←Z→ Z2                             | Wanneer u op deze functieknop onder dit pictogram drukt, wordt overgeschakeld tussen Zone1 en Zone2.                                         |                                                                              |  |  |
|    | Informatie                            | Wanneer u op de                                                                                                    | eze functieknop onder dit pictogram                                          |  |  |
| 9  | Stand ruimtever-<br>warming (koeling) |                                                                                                    | Verwamingsmodus Zone1 of Zone2                                               |  |  |
|    |                                       | <b>*</b>                                                                                                    | Koelmodus                                                                    |  |  |
| 10 | SWW-modus                             | Normaal of ECO-stand                                                                                                    |                                                                              |  |  |
| 1  | Vakantieregeling                      | Wanneer dit pictogram wordt weergegeven, is "Vakantieregeling" geactiveerd.                                                                  |                                                                              |  |  |
| Ð  | ٩                                     | Programma                                                                                                    |                                                                              |  |  |
|    | $\otimes$                             | Verbieden                                                                                                    |                                                                              |  |  |
|    | ۲                                     | Serverregeling                                                                                                    |                                                                              |  |  |
|    |                                       | Stand-by                                                                                                    |                                                                              |  |  |
|    |                                       | Stand-by *                                                                                                    |                                                                              |  |  |
|    |                                       | Stoppen                                                                                                    |                                                                              |  |  |
|    |                                       | In bedrijf                                                                                                    |                                                                              |  |  |
| 13 | Actuele temperatuur                   | <u>í</u>                                                                                                    | Actuele kamertemperatuur                                                     |  |  |
|    |                                       | Î                                                                                                    | Actuele watertemperatuur van SWW-tank                                        |  |  |
| 14 | ŧ                                     | De Menuknop is vergrendeld of het overschakelen van de bedrijfsstanden tussen SWW en verwarming worden uitgeschakeld in het scherm Optie. ** |                                                                              |  |  |
| A  | து த                                  | SD-gebeugenka                                                                                                    | art (NIET voor de gebruiker) ingebracht                                      |  |  |